## **GUIDANCE FOR NAVIGATING THROUGH UNIVERSITY**

Step 1: Scan the QR

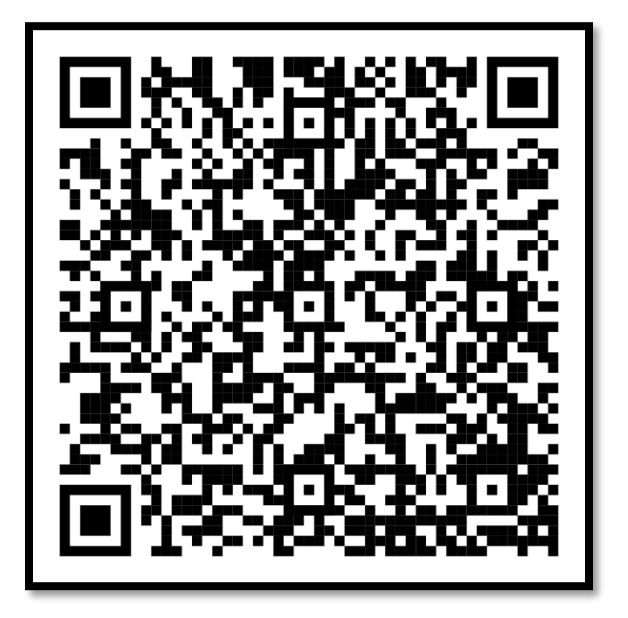

(Google Maps will open if not select Google Maps App to open the link)

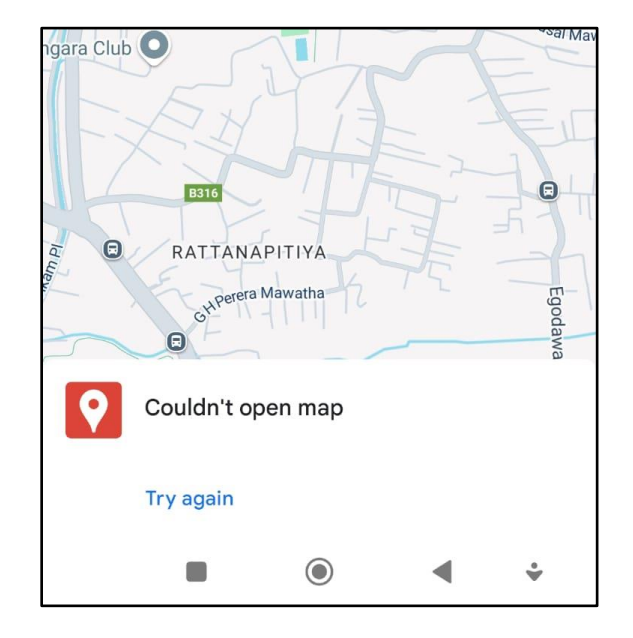

Step 2: Click "try again" if the window below prompts

Step 3: The map below will be displayed

Step 4: Accessing the legends

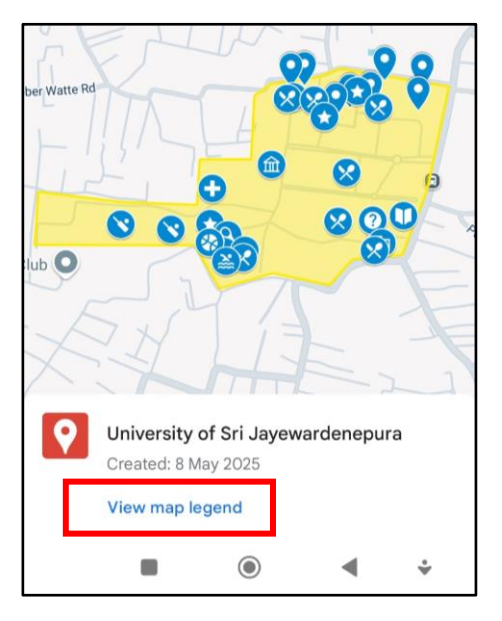

- The highlighted area is the complete area of the main university premises
- Important places around the Faculty of Applied Sciences (FAS) and the University are pinned
- Click on the "View map legend" to check the pinned location and its details

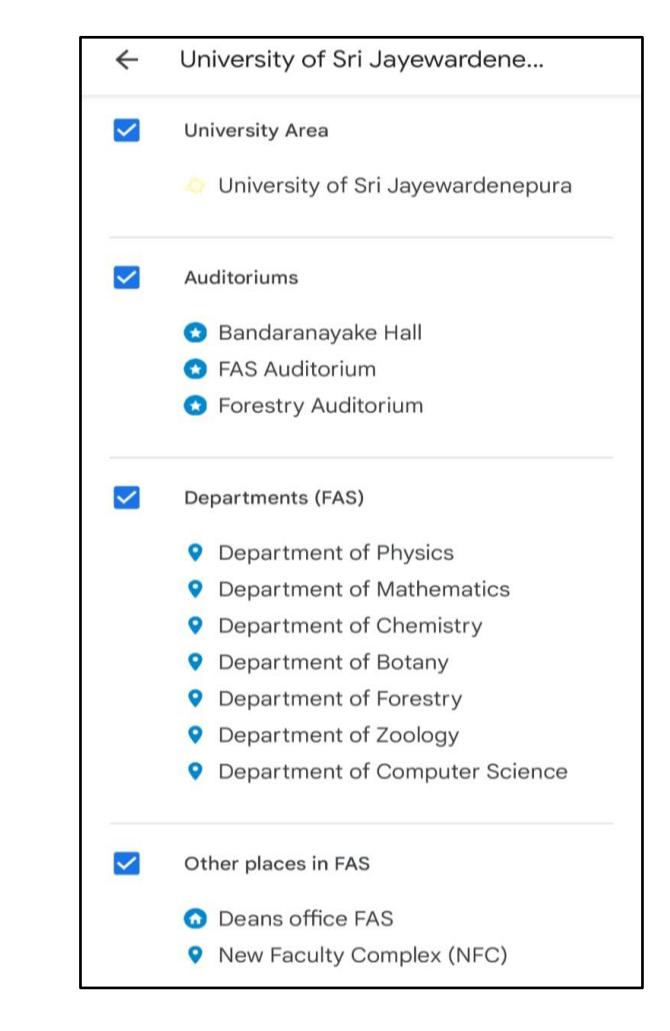

(Do not untick the Check box of University Area)

Step 5: Navigating to a desired location (Bandaranayake Hall for example)

- Untick the other legends except for the desired one group (select only Auditorium, University area option also should be ticked)
- Go back to the map using the Left Arrow mark in the top left corner

| ÷ | University of Sri Jayewardene                                                                                    |
|---|----------------------------------------------------------------------------------------------------|
| 9 | University of Sri Jayewardenepura<br>Created: 8 May 2025<br>SHARE CLOSE                                          |
|   | University Area                                                                                                  |
|   | <ul> <li>Auditoriums</li> <li>Bandaranayake Hall</li> <li>FAS Auditorium</li> <li>Forestry Auditorium</li> </ul> |
|   | Departments (FAS)                                                                                                |
|   | Other places in FAS                                                                                              |
|   | Canteens                                                                                                    |
|   | Important places                                                                                                 |
|   | ■ () ◀ ÷                                                                                                    |

• All the pinned locations under the Auditoriums section will be visible

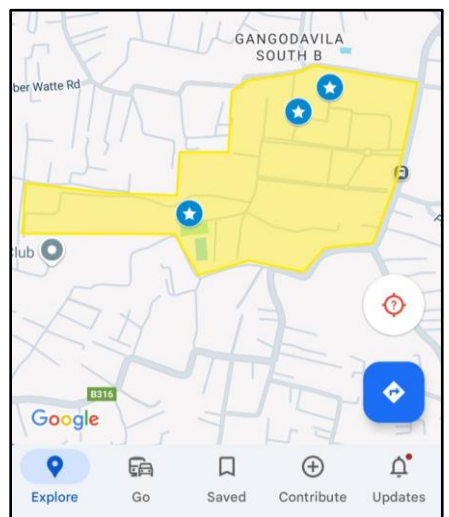

- Location details can be seen by zooming into the pins or by selecting/touching the pins one by one
- By touching the name, further details can be obtained

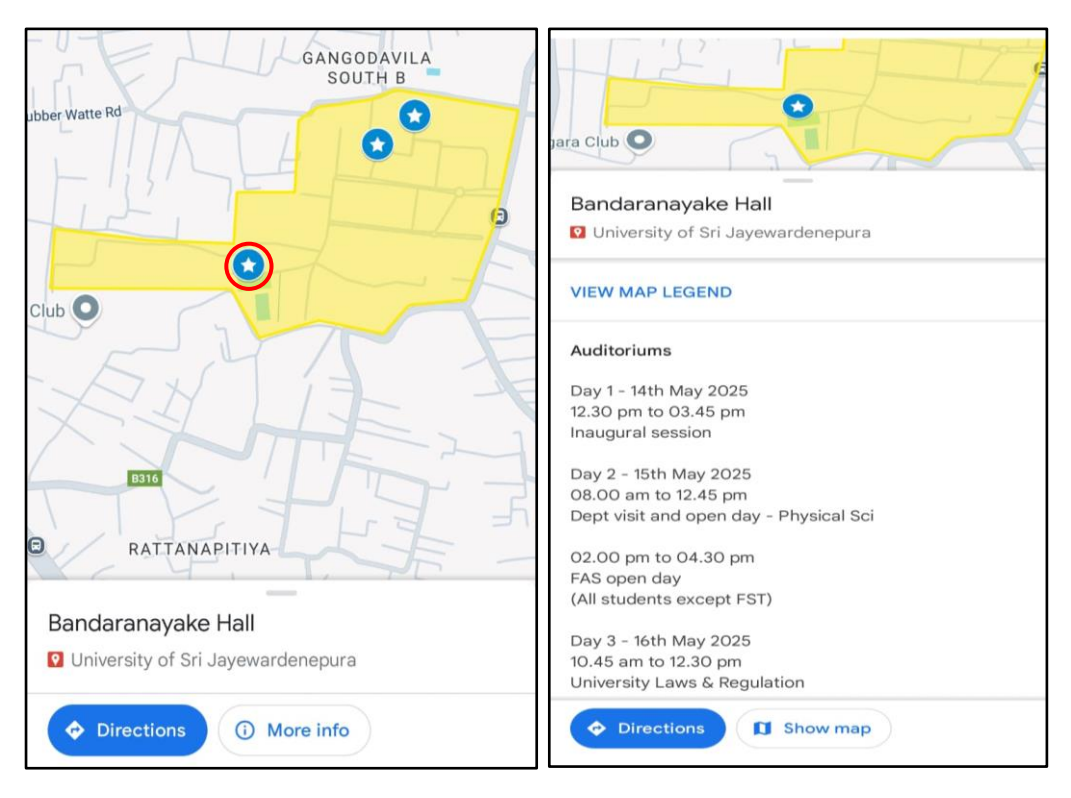

• Select "Directions" to navigate to the location

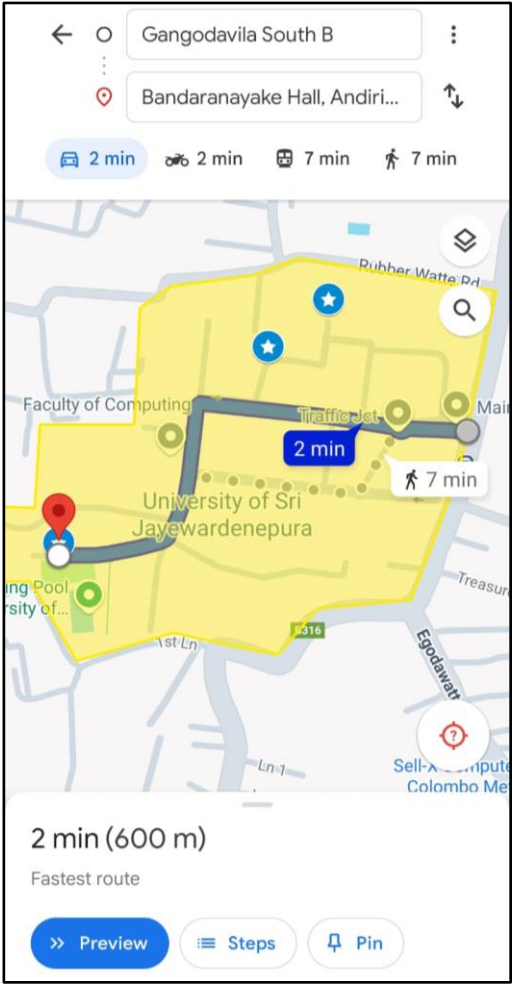

Step 6: To go back to Legends

- Touch on the yellow area, which shows the University area
- Then touch the University name in the bottom bar
- Touch the "View map legend"
- Select the required section as instructed in Step 5 to navigate to the desired location

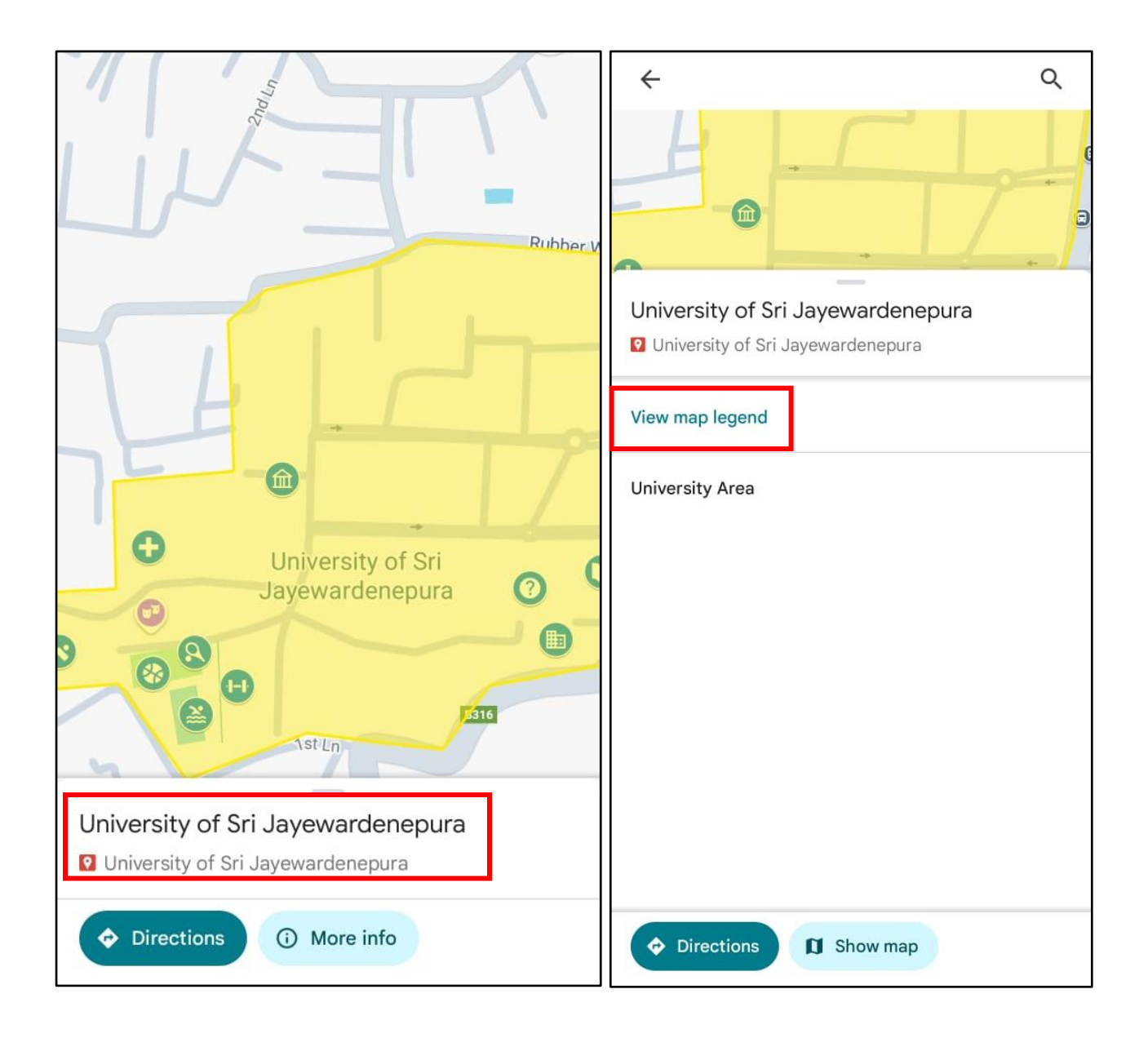